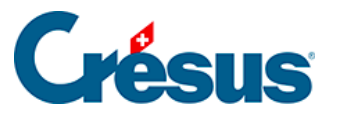

Crésus Cloud

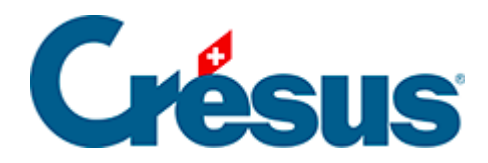

## **Crésus Cloud**

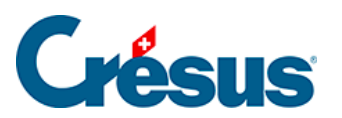

9 - Transférer vos autres fichiers dans Crésus Cloud sous macOS

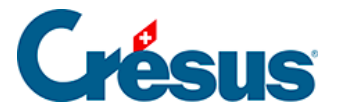

## 9 - Transférer vos autres fichiers dans Crésus Cloud sous macOS

Pour partager vos fichiers entre votre disque local et votre session Cloud sous macOS, vous devez ajoutez le fichier RDP comme accès rapide dans l'application Windows App. Pour ce faire, procédez comme suit :

- Ouvrez Windows App, cliquez sur Connections > Import from RDP file....
- Choisissez le fichier RDP reçu.

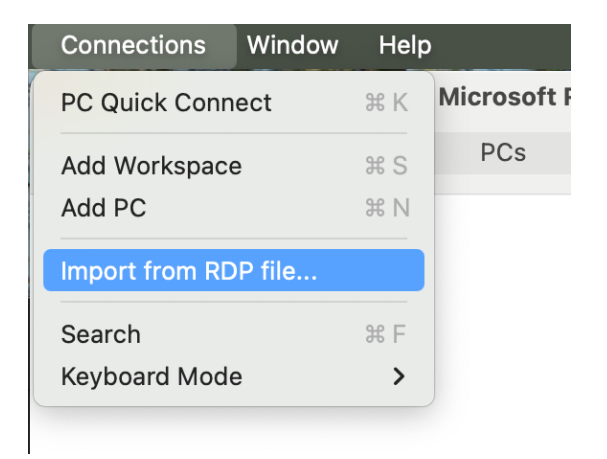

Pour régler les partages de dossiers :

- Accédez ensuite, via le crayon, aux préférences de cette connexion.
- Accédez aux paramètres de la connexion RDP associée à Crésus Cloud :

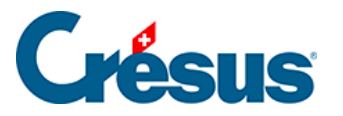

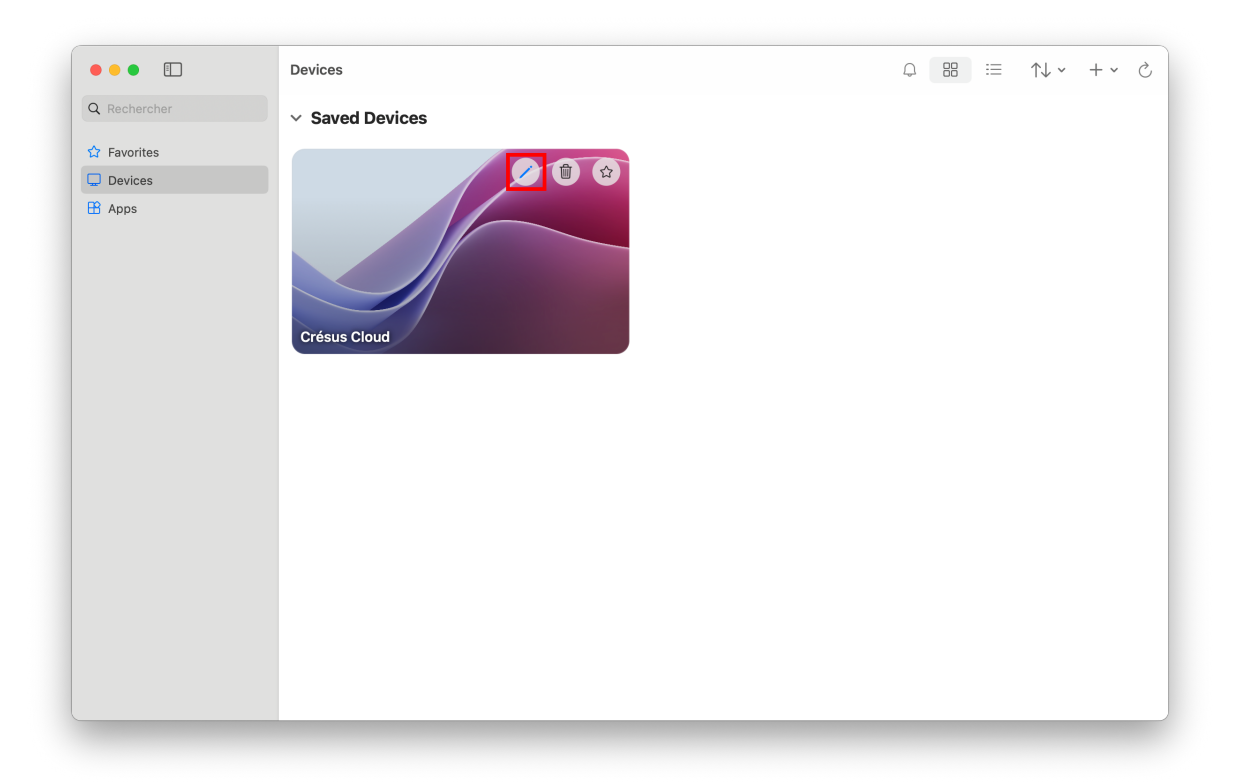

 Ouvrez l'onglet Folders et cliquez le bouton « + » pour sélectionner et ajouter le dossier ou fichier de votre ordinateur auquel vous souhaitez avoir accès depuis votre session Cloud :

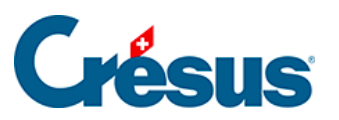

| 0        |                       | Microsoft Remote Deskto          | qq              |  |
|----------|-----------------------|----------------------------------|-----------------|--|
|          | ⊙ <b>v</b> + <b>v</b> | PCs Workspace                    | Q Search        |  |
|          | Edit PC               |                                  |                 |  |
|          | PC name:              | Crésus_Cloud                     |                 |  |
|          | User account:         | c10921.demo01                    | 0               |  |
| Crésus   | General               | Display Devices & Aud            | io Folders      |  |
| c10921.0 | Choose the folders    | that you want to access in the r | remote session. |  |
|          | Redirect fold         | ers                              | 10.1.1.1        |  |
|          | Crésus                | Path<br>/Users/Documen           | Read-only       |  |
|          | 010505                | 70001070000mmm                   |                 |  |
|          |                       |                                  |                 |  |
|          |                       |                                  |                 |  |
|          |                       |                                  |                 |  |
| 1.00     |                       |                                  |                 |  |
| TPC      | + -                   |                                  |                 |  |
|          |                       |                                  |                 |  |
|          |                       |                                  |                 |  |
|          |                       |                                  | Cancel Save     |  |